## Примерный алгоритм регистрации заявлений в электронном виде в лагеря дневного пребывания (ЛДП) на летние каникулы на Портале образовательных услуг Свердловской области (Материалы носят рекомендательный характер)

Зарегистрировать заявление в ЛДП можно зайдя на официальный сайт Портала образовательных услуг Свердловской области – <u>https://edu.egov66.ru</u> **Регистрация заявлений начнется 20.04.2023 в 08.00 час.** 

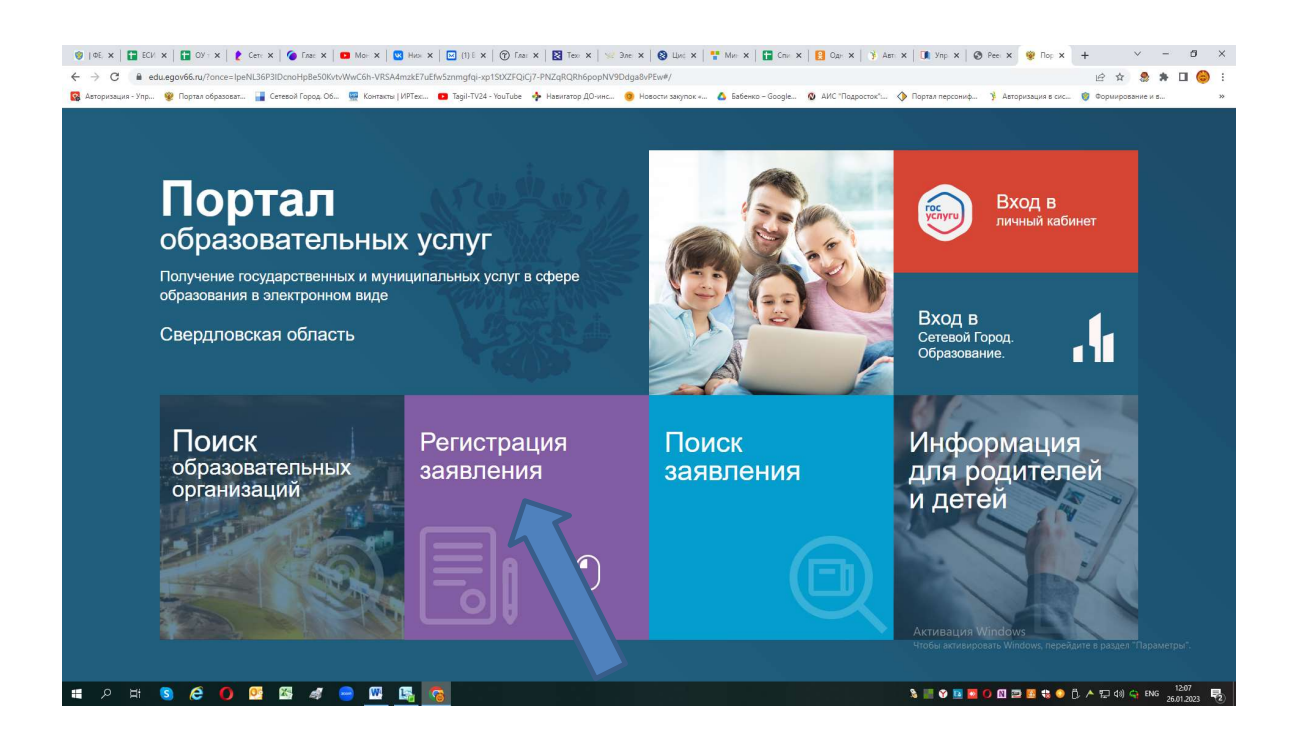

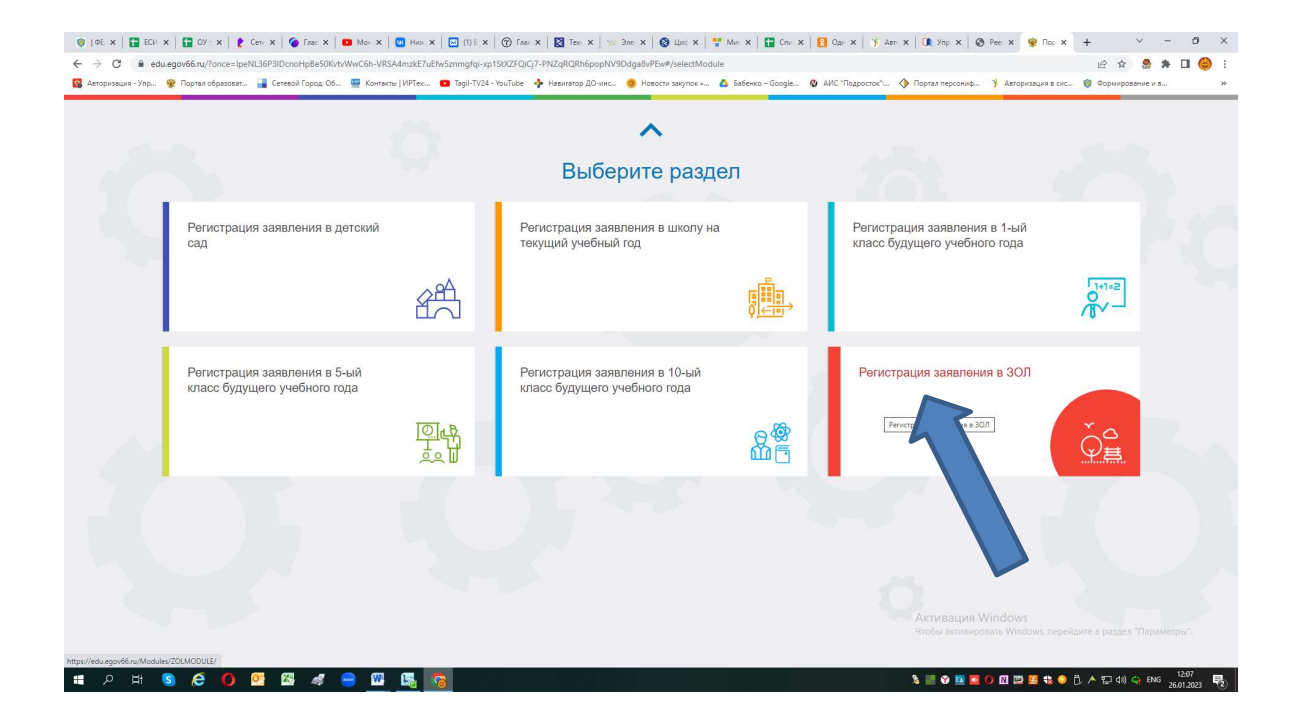

## Выбираем муниципалитет – г. Нижний Тагил

| ●   95, x 🔛 ECV x 📑 OV : x   🔮 Ceri x   🍘 Faat x   🖬 Mor x   💟 Huo x   🖸 (1) E x   ⑦ Faat x   🔯 Teo x   😒 3ae                                   | x   🕲 Lini: x   🏪 Min: x   🏭 Chir x   😫 Ogir x   🦻 Ast: x   🛄 Yinj: x   🕲 Pee: x   😢 Per: x +                                           |
|----------------------------------------------------------------------------------------------------|----------------------------------------------------------------------------------------------------|
| 🗧 🔶 C 🔒 edu.egov66.ru/Modules/ZOLMODULE/?once=yZAswxchjEsy-PZLf8pJCxn5wLlksXJ8VYZsjejc4mucl4WGvT9AV1UjdznXvhEoGXO_wF                            | Riv9JFbNFPe5Pv1ms3akCE#/ 🖻 🖈 🖬 🥮 🗄                                                                                                    |
| 🥵 Авторизация - Упр 👻 Портал образоват 冒 Сетевой Город. Об 🚆 Контакты   ИРТек 💶 Тадіі-TV24 - YouTube 💠 Навигатор ДО-инс 🧕                       | Новости закупок « 🛕 Бабенко – Google 🖉 АИС "Подросток" 🔅 Портал персониф 🦻 Авторизация в сис 🎯 Формирование и в 😕                       |
| 👹 Портал образовательных услуг                                                                                                    | В Войн через ЕСИА                                                                                                    |
| Главная » Выбор типа подачи заявления > Регистрация заявления в ЗОЛ                                                                             |                                                                                                    |
| Внимание! Данная услуга гарантированно работает в двух последних версних браузеров     Сооде: Chrome, Eirelox, Internet Explorer, Safan, Винеих | Внимание! Денные заполняются на основании информации из документов. Проверочное<br>слово использует кириллицу в любом регистре и цифры. |
| Регистрация заявления в ЗОЛ                                                                                                    |                                                                                                    |
| Выберите муниципалитет                                                                                                    | Не выбран v  He выбран v  He выбран v  To Bepowa Taruo  To Bepowa Taruo  To Pega Ananaetoc  Mo ropo Lyforin  Mo ropo Lyforin            |
|                                                                                                    | Cepuecuurio                                                                                                    |
|                                                                                                    |                                                                                                    |
|                                                                                                    |                                                                                                    |
|                                                                                                    | Активация Windows<br>Чпобы активировать Windows, перейдите в раздел "Параметры".                                                        |
| 🖬 🕫 🖽 🕼 🕼 🕼 📲 🖉 🛄 🖪                                                                                                    | እ 📰 🕹 🖬 🕿 🖸 🛍 💆 🖬 🔹 🖨 ይ ዶ ፻ጋ ላ≬ 🛶 የኦፋ 👔 🖓                                                                                               |

Выбрав муниципалитет г.Нижний Тагил – откроется бланк для регистрации заявления.

| 💷 Регистрация заявления в ЗОЛ                                                         |                                                              |               |
|---------------------------------------------------------------------------------------|--------------------------------------------------------------|---------------|
| Выберите муниципалитет                                                                | ะ Нионий Тапил                                               | ~             |
|                                                                                       |                                                              |               |
|                                                                                       | Заполните форму:                                             |               |
|                                                                                       | Поля, отмеченные звездочкой (*), обязательны для заполнения! |               |
| 1                                                                                     | Данные заявителя                                             |               |
| 💶 Заявитель                                                                           | Удостоверение личности                                       |               |
| Фамилия*                                                                              | Паспорт гражданина РФ                                        | v             |
| Имя <sup>*</sup>                                                                      | Серия*                                                       | Тип документа |
|                                                                                       | Номер*                                                       |               |
| Отчество                                                                              |                                                              |               |
| Отчество При наличии заполняется обязательно                                          | Кем выдан*                                                   |               |
| Отчество<br>При налични запопняется обизательно<br>Дата рождения*                     | Кем выдан*<br>Пата нылежи*                                   |               |
| Отчество<br>При каллинии заколняется обязательно<br>Дата рождения*<br>Место рождения* | Ком выдан**           Дата выдачи*                           | ۳             |

Примечания:

- Законный представитель – родитель или опекун. Лицо, действующее от имени

законного представителя (на основании нотариальной доверенности)

- Данные паспорта переписать с паспорта без ошибок и сокращений.

|                                     | данные за          | явителя                  |
|-------------------------------------|--------------------|--------------------------|
| 🔄 Заявитель                         |                    | Э Удостоверение личности |
| Тестовый                            | п                  | lаспорт гражданина РФ    |
| Тест                                | Фамилия*           | Тип докумен<br>510       |
| -                                   | Uma*               | Cep                      |
| При наличии заполняется обязательно | Отчество           | 50/57<br>HOM             |
| 13.06.1989                          | • •                | УФМС Кем выд             |
| Нижний Тагил                        | Дата рождения* 2:  | 3.06.2010                |
| 2020.000 x2 000.0000000             | Место рождения* 06 | 30-013                   |
| Закоппын представитель              | Тип заявителя*     | код подразделен          |
| Отец                                | Тип родства*       |                          |
| управление                          | Место работы"      |                          |
| Должность                           |                    |                          |
| Рабочий телефон                     |                    |                          |
| СНИЛС                               |                    |                          |
|                                     |                    |                          |

После заполнения всех полей предложенной формы, появится следующая форма

для заполнения (Данные ребенка):

| Рабочий телефон                                       |                          |                                     |
|-------------------------------------------------------|--------------------------|-------------------------------------|
| СНИЛС                                                 |                          |                                     |
| ÷                                                     | Данные ребёнка           |                                     |
| 📇 ΦИΟ                                                 | В Удостоверение личности |                                     |
| Фамилия*                                              | Свидетельство о рождении |                                     |
| Имя*                                                  | Серия*                   | Contraction appropriate Contraction |
| Отчество                                              | Номер*                   |                                     |
| При наличии заполняется обязательно<br>Дата рождения* | в Выдан*                 |                                     |
| Место рождения*                                       | Дата выдачи*             |                                     |
| СНИЛС*                                                | Номер актовой записи*    |                                     |
| Не выбрано                                            | Praxmanerree*            |                                     |
|                                                       | - Insulfaceore           |                                     |
|                                                       |                          | Активация Windows                   |

Примечания:

- данные паспорта переписать с паспорта без ошибок и сокращений (если у ребенка паспорт),

- данные свидетельства о рождении переписать с документа без ошибок; серия свидетельства о рождении вводится в английском алфавите – большие буквы I, V, и т.п.

| D-F                                                                                                    |                                                                                                    |                                                                                                    |
|----------------------------------------------------------------------------------------------------|----------------------------------------------------------------------------------------------------|----------------------------------------------------------------------------------------------------|
| Равочии телефон                                                                                                    |                                                                                                    |                                                                                                    |
| СНИЛС                                                                                                    |                                                                                                    |                                                                                                    |
|                                                                                                    |                                                                                                    |                                                                                                    |
| •                                                                                                    |                                                                                                    |                                                                                                    |
| *                                                                                                    | данные реоенка                                                                                                    |                                                                                                    |
| ON¢ 🛃                                                                                                    | Эдостоверение личности                                                                                                    |                                                                                                    |
| Тестовый                                                                                                    | Свидетельство о рождении                                                                                                    | v                                                                                                    |
| Тест                                                                                                    | ©3MN/1MR*<br>III-AVI                                                                                                    | Тип документа                                                                                                    |
| Тастории                                                                                                    | VMs* 151715                                                                                                    | Серия*                                                                                                    |
| При наличии заполняется обязательно                                                                                                    | Отчество                                                                                                    | Homep*                                                                                                    |
| 13.08.2011                                                                                                    | 3AFC                                                                                                    | Выдан*                                                                                                    |
| Нихний Тагил                                                                                                    | Дата рождения* 23.08.2011                                                                                                    | 1                                                                                                    |
|                                                                                                    | Место раждения* 1517                                                                                                    | Дата выдачи*                                                                                                    |
| 151-715-896 12                                                                                                    | снилс.                                                                                                    | Номер актовой записи*                                                                                                    |
| РОССИЯ                                                                                                    | ►<br>Faculaturent                                                                                                    |                                                                                                    |
|                                                                                                    | i pangancibo                                                                                                    |                                                                                                    |
|                                                                                                    |                                                                                                    |                                                                                                    |
| <b>1</b>                                                                                                    | Адрес                                                                                                    |                                                                                                    |
|                                                                                                    | j (11) X ( ② Fari X ) ⊠ Ter X ) ≫ 3er X ) ⊗ Livi X   ➡ Mer X   ⊒ Cer X   ⊒ Oer X   ¥ Aer X<br>DV72jejodmucl4WGr13A/UljdttXkeEcK0, veRv3BNPF4SP/TerS3ACE8/<br>sel7345 velike 4 Selemetra Nover 4 Selemetra Selemet 4 Selemetra 4                                                                                                    | A ■ O ■ O ■ O ■ E C ● D ∧ E       Image: A model       Image: A model       Image: A model                                                                                                    |
| €         ●         ■         ■         ■         ■         ●         ●         ●         ●         ●         ●         ●         ●         ●         ●         ●         ●         ●         ●         ●         ●         ●         ●         ●         ●         ●         ●         ●         ●         ●         ●         ●         ●         ●         ●         ●         ●         ●         ●         ●         ●         ●         ●         ●         ●         ●         ●         ●         ●         ●         ●         ●         ●         ●         ●         ●         ●         ●         ●         ●         ●         ●         ●         ●         ●         ●         ●         ●         ●         ●         ●         ●         ●         ●         ●         ●         ●         ●         ●         ●         ●         ●         ●         ●         ●         ●         ●         ●         ●         ●         ●         ●         ●         ●         ●         ●         ●         ●         ●         ●         ●         ●         ●         ●         ●         ●                                                                                                    | (1)E X   ② Faii X   ⊇ Teir X   ≥ 3er X   ③ Heii X   <sup>**</sup> Mm X   ⊒ Ceir X   ③ Ger X   Ў Aar X<br>PYZgiglotmucLWGVT9AVTUjdutXvHtGGXO_vRVv3FbNFPsSP/Ims3aCE#/<br>gigl/TU24 - buTube                                                                                                    | O R O D D R O D D C A C                                                                                                    |
| C         O         E         d         E         E                                                                                                    | I (1) E X   ② Fran X   ③ Ten X   ≫ 3ne X   ③ Line X   ➡ Min X   ➡ Cini X   ③ Gar X   Ў Aie X<br>BYYZjajochmucHWG/TSW/Uljubin/hEGOXO_wRWJEN/PSSP/ImS3akCE#/<br>Isgi-T124 - YouTube ◆ Hasinstep 20-winc. ● Hostors segnos 4 ▲ Eaferso – Google ④ AHC 'Tappercet' ◆ I<br>Addpec                                                                                                    | A □ ● № ● ○ ○ □ □ ■ € € ● □ ∧ Т (1) Упр. x   ● Рес. x   ● Рес. x   + 1: Прила персонф. У Алтарилация в ок ● Фор                                                                                                    |
|                                                                                                    | I (11) × () (0 Fair × ) ≥ 3 ter × ) ● Lini × () Min × ) 2 Ger × 1 0 Ger × ) ↓ Arr ×<br>BY/Zsigodmuc44WG/194/1UjdztXk45GXQ veRv3/BN/FH25Pr1ms3akCE#/<br>ggl:Ti24 - buTube ◆ Hasinstep.jQ/vinc. ● Hesceri sagner ▲ Extens=Google ● ARC 'Trapporter' ◆<br>Adpec<br>Adpec                                                                                                    | A TOP IN A CONTRACT OF A CONTRACT OF A CONTR       |
| O      O     O | (0)E x ()       free x ()       ≥ 2m x ()       Que x ()       Aer x ()         (0)E x ()       free x ()       ≥ 2m x ()       Que x ()       Aer x ()         (0)E x ()       free x ()       >       Que x ()       Aer x ()         (0)E x ()       free x ()       >       Que x ()       Aer x ()         (0)E x ()       %       Hearn anymet c       ©       Esteme - Google       ©       AHC Thapportect ()       AIRC Thapportect ()       AIRC Thapportect ()       Person*         Appec       Person*       Person*                                                                                                    | A B A COLUMN A RECEIVER A DECEMBENT A RECEIVER A DECEMBENT A RECEIVER A DECEMBENT A RECEIVER A DECEMBENT A RECEIVER A DECEMBENT A RECEIVER A DECEMBENT A RECEIVER A DECEMBENT A RECEIVER A DECEMBENT A RECEIVER A DECEMBENT A DECEMBENTA A DECEMBENTA A DECEMBENTA A DECEM        |
|                                                                                                    | I (1) E x () Tran x () 2) Tran x () 2 Jan x () 4 Lin x () 1 Main x () 2 Can x () 4 An x () 4 An x () 1 Main x () 1 Main x () | A CONTRACTOR OF A CONTRACTOR OF A CONTRACTOR O       |
| С         О         В         В                                                                                                    | I (1) E x () Глан x () Tлан x () 20m x () 20m x () 20m x () 4 m x () 20m x () 4 m x () 20m x () 20m x () 4 m x () 20m x () 20m x () 4 m x () 20m x () 20m  | A □ O III II O IIII II C C O III II C C O III II C C O IIII II C C O IIII III                                                                                                    |
| С         О         С         С                                                                                                    | I (1) E x () Гла: x () Тла: x () Эле x () Цин x () Mun x () Д Crai x () Д Gar x () A Ar x<br>PV7ZigledmuL4WG/15W/Uldarb/bEGCQ_velov/3FBN/P45Pr1m53aCE#/<br>Sgi-17124 - YouTube () Навитатер ДОчис () Новски закупск () Бабело – Google () АИС "Парассак" () Г<br>Адрес<br>Адрес<br>Ризкон*<br>Ризкон*<br>Ризкон*<br>Ризкон*<br>Ризкон*<br>Город/Носеленный пункт                                                                                                    | A ■ O M ■ O M ■ C C A C I Yop X O Pec X O Fec X +<br>If Yop X O Pec X O Fec X +<br>If Depart represent.                                                                                                    |
| С         О         С         С                                                                                                    | I (UE X ) © Гла: X   2 Тех X   № Эле X ) © Цле X   № Мл X   2 Сех X   2 Олг X   У Алг X<br>ВУУZудсясницся.4550/3150/11/jstan/http://mistakc.fs//<br>ар:17/24-16uTube ◆ Наялгатер Д.Онис ● Навсего закупок ▲ Бабелко – Google ● АИС Параголос ◆<br>Адрес<br>Адрес<br>Регион*<br>Регион*<br>Регион*<br>Регион*<br>Пра наличии заполниется облазтельно<br>Город/Носеленный пункт<br>Пра наличии заполниется облазтельно                                                                                                    | A CONTRACTOR AND A CONTRACTOR AND A CONT       |
| С         О         С         С                                                                                                    | (1) E x () Гла: x () Тла: x () Эле x () Цна x () Мла x () Сла: x () Ола: x () Але x<br>ВУУZудерблицАНУКУЛЯМ/ Ulgian/http://wishin/PeSPr/ms3akCf9/<br>арі-17/24 - №л1из () Навитар Д.Олас () Навосто заупок () Бабена – Google () АЛС (Парасток ()<br>Адрес<br>Адрес<br>Район<br>Пра наличии заполниется обязательно<br>Город/Носеленный пункт<br>При наличии заполниется обязательно<br>Улица                                                                                                    | A I O M A COMPANY AND A COMPANY AND A CO           |
| С         О         С         С                                                                                                    | (1)1. x         () Гле: x         3 ле: x         () Це: x         * Ми: x         * Ми: x         * Се: x         () Ол: x         ) Ал: x           УУУДиройлици ЗМУСУТЗАУТЦИЗИЛЬСКОУ и ФОРИНТИРЕРУТИТАЗАКСЯУ         () Ол: x         ) Ал: x         ) Ал: x         ) Ал: x           УУУДиройлици ЗМУСУТЗАУТЦИЗИЛЬСКОУ и ФОРИНТИРЕРУТИТАЗАКСЯУ         () Ол: x         ) Ал: x         ) Ал: x         ) Ал: x         ) Ал: x         ) Ал: x         ) Ал: x         ) Ал: x         ) Ал: x         ) Ал: x         ) Ал: x         ) Ал: x         ) Эл: x         ) Э                                                                                                    | A CONSIGNATION OF A CONSIGNATION OF A CONSIGNATI       |
| С         О         С         С                                                                                                    | (1)1. x       () Гле: x       3 ле: x       () Це: x       * Ми: x       2 се: x       () Ол: x       ) Ал: x         УУУДијасилица НИКУ/13/УЦЦАНУ/ИЗА/УЦДАНТИКО УВО/УЦАНТИРАБИ ПОЗАКСЕР/       () Деле х       ) Але: x       ) Але: x         УУУДијасилица НИКУ/13/УЦЦАНУ/ИЗА/УЦДАНТИКО УВО/УЦАНТИРАБИ ПОЗАКСЕР/       () Деле х       ) Але: x       ) Але: x       ) Але: x         УУУДијасилица НИКУ/13/УЦЦАНТУКАТАКО УВО/УПОЛИТИЧЕНИ Заполиветски Облателько       () Деле х       ) Але: x       ) Але: x       ) Але: x         Рабин       При наличин заполиветски облателько                                                                                                    | A CONTRACTOR CONTRACTOR AND A CONTRACTOR AND A CONTRACTOR       |
| С         О         В         В         В         В         С         С                                                                                                    | Inte x                                                                                                    | <ul> <li>Implementation of the second second se</li></ul> |
| С         О         С         С                                                                                                    | IIII I © Гла. X 2 Тек X № Зек X © Цак X № Ми X © Сл. X © Ос. X У Ал X<br>ВV72gigdemuc4WV/13A/1Ulgdrs/htto:CKO_vi/iv/d/BN/PeSP/1ms3akCE9/<br>рај:1/24 - №и1ек • Наклятер ДОчис • Нексен заупок-к • Бабеке - Gogst • АИС "Подроспос" • 1<br>Адрес<br>Адрес<br>Район<br>При наличин заполнитски облателько<br>Город Населенный пункт<br>При наличин заполнитски облателько<br>Улица<br>При наличин заполнитски облателько<br>Дом*<br>Строение<br>Корпус                                                                                                    | <ul> <li>Impart reporting to the second second</li></ul>  |
| С         О         О         С         С                                                                                                    |                                                                                                    | <ul> <li>Implementation of the second second se</li></ul> |
| С         О         О         С         О         С         О         О                                                                                                    | (1)1 × () Гиз × () Тиз × () Зик × () Ци × () Ми × () Си × () Олг × () Алг ×           (2)1 × () Гиз × () Чавитатар ДОчис.         () Ци × () Ми × () Си × () Олг × () Алг ×           (2)1 / 2/24 - Уол Павитатар ДОчис.         () Невсти заупась         () Бабило - Google         () АЛС (Падрастал)         ()           () Гиз / Уол Павитатар ДОчис         () Невсти заупась         () Бабило - Google         () АЛС (Падрастал)         ()           () Гиз / Уол Павитатар ДОчис         () Невсти заупась         () Бабило - Google         () АЛС (Падрастал)         ()           () Гиз / Уол Павитатар ДОчис         () Невсти заупась         () Бабило - Google         () АЛС (Падрастал)         () ()           () Гиз / Уол Павитатар ДОчис         () Невсти заупась         () АЛС (Падрастал)         () ()           () Гиз / Уол Павитатар ДОчис         () Невсти заупась         () АЛС (Падрастал)         () ()           () Гиз / Ула / Ула / Ул                                                                                                    | A CONTRACTOR OF A CONTRACTOR OF A CONTRACTOR O       |
| С         О         О         С         О         С         О         О                                                                                                    | (1)1 × () Гла × () Та × () Зле × () Цлі × () Мл × () Сл. × () Олг × () Алг. ×         (2)1 × () Парастас         (2)1 × () Парастас                                                                                                    | A TOPOLOGICAL AND AND AND AND AND AND AND AND AND AND                                                                                                    |
| С         О         О                                                                                                    | (1) 1 × () () Гол × () () Те × () 3 ле × () () Цен × () Ми × () () Сел × () 0 ле × () Але × ()         (1) 1 × () () Гол × () () Те × () 3 ле × () () Цен × () () Ми × () () Сел × () 0 ле × () Але × ()         (1) 1 × () () Гол × () () Те × () 3 ле × () () Парастас. ()         (1) 1 × () () Гол × () () Гел × () () Парастас. ()         (1) 1 × () () () () () () () () () () () () ()                                                                                                    | A CONTRACTOR AND A CONTRACTOR AND A CONT       |

Примечания:

- При наличии номер ДОМА и КВАРТИРЫ заполняются ОБЯЗАТЕЛЬНО.

- Если адреса регистрации и пребывания совпадают, по нажатию такой кнопки данные будут скопированы.

| <b>f</b>                            |                         | Адрес                               |                        |
|-------------------------------------|-------------------------|-------------------------------------|------------------------|
| Адрес регистрации                   |                         | 🛱 Адрес проживания                  |                        |
| Свердловская область                |                         | Свердловская область                |                        |
| Район                               | Регион*                 |                                     | Регион*                |
| При наличии заполняется обязательно |                         | При наличии заполняется обязательно | Район                  |
| Нижний Тагил                        |                         | Нижний Тагил                        |                        |
| При наличии заполняется обязательно | Город/Населенный пункт  | При наличии заполняется обязательно | Город/Населенный пункт |
| Ленина                              |                         | Ленина                              |                        |
| При наличии заполняется обязательно | Улица                   | При наличии заполняется обязательно | Улица                  |
| 10                                  |                         | 10                                  |                        |
| Строение                            | Дом*                    |                                     | Дом*                   |
|                                     |                         |                                     | Строение               |
| Корпус                              |                         |                                     | Корпус                 |
| 11                                  |                         | 11                                  |                        |
|                                     | Квартира                |                                     | Квартира               |
|                                     | АДРЕС РЕГИСТРАЦИИ СОВПА | ДАЕТ С АДРЕСОМ ПРОЖИВАНИЯ           | V                      |
|                                     |                         |                                     |                        |

!!!!! Необходимо указать актуальную электронную почту и контактный телефон – для получения сообщений от сотрудников, обрабатывающих Ваше заявление или связи с Вами по телефону при необходимости.

Если вы укажите актуальную эл.почту – будут приходить сообщении при изменении статуса по заявлению.

#### !!!! – РАЗДЕЛ «Выбор достижений» - заполнять не надо.

| <b>.</b>                     | Контактная информация  |
|------------------------------|------------------------|
| 📞 Способы связи              | 🐫 Контактные данные    |
| E-mail                       | 319889@mail.ru         |
| 🗸 Телефон                    | E-mai*<br>8965045612   |
|                              | Teneport               |
| <b>A</b>                     | Достижение             |
| ⊞ Выбор достижения           | 🕑 Выбранные достижения |
| Выберите достижение          | ×                      |
| Дата получения достижения    | Досполение<br>Г        |
| Описание достижения          |                        |
| Выберите файл Файл не выбран |                        |
| выбри                        | пь                     |
|                              |                        |

Далее выбираем

ВНИМАНИЕ – выбираем правильно смену, чтобы открылся список лагерей.!!!!! Название смены на летние каникулы – из справочника (в конце списка) – Смена1 (без дополнительных слов «лето»!!!) или зависимости на какую смену вы хотите зарегистрировать заявление Смена2 или Смена3

| 😑 Выбор дост Выбираем названи                      | ие Смена1 (с цифрой !!!, без слова - лето) или |  |
|----------------------------------------------------|------------------------------------------------|--|
| Смена2, Смена3                                     |                                                |  |
|                                                    | Достижение                                     |  |
| Смена Любая<br>Смена Любая<br>Смена Осень 1        |                                                |  |
| Смена учебный период 1<br>Смена учебный периор     |                                                |  |
| Смена учебный пер                                  |                                                |  |
| Смена уче в под 5<br>Смена уче период 6<br>Смена 1 |                                                |  |
| Смена10<br>Смена11                                 |                                                |  |
| Смена2<br>Смена3                                   | TOLI 2200000                                   |  |
| Cmena4<br>Cmena5<br>Chana5                         |                                                |  |
| Смена7<br>Смена8                                   | 💾 Льготная категория                           |  |
| Смена9                                             |                                                |  |
| Devepore careny                                    | Смена                                          |  |
| Выберите вариант получения (оплаты) путевки        |                                                |  |
| Барис                                              | ann contà inciun formandi di comu              |  |
|                                                    | найти дол по выбранным параметрам              |  |
|                                                    |                                                |  |

ДЛЯ лагерей дневного пребывания, выбрав название нужной Смены1,2 или 3-и (без слов лето)- выбираем правильно категорию на оплату она начинается на ЛДП\_...:

ЛДП\_Дети работников коммерческих и некоммерческих организаций, неработающих граждан

ЛДП\_Дети, имеющие право на путёвки на условиях оплаты из средств бюджета в пределах 100% средней стоимости

### Выбираем категорию для оплаты

| A                                                                                                    | Достижение                                                                                                    |                                                                                                    |
|----------------------------------------------------------------------------------------------------|----------------------------------------------------------------------------------------------------|----------------------------------------------------------------------------------------------------|
|                                                                                                    |                                                                                                    |                                                                                                    |
| ⊟ Выбор достижения                                                                                                    | Выбранные достижения                                                                                                    |                                                                                                    |
| Зыберите достижение                                                                                                    | V Destruction                                                                                                    |                                                                                                    |
| Дата получения достижения                                                                                              |                                                                                                    |                                                                                                    |
| Описание достижения                                                                                                    |                                                                                                    |                                                                                                    |
| Выберите файл Файл не выбран                                                                                           |                                                                                                    |                                                                                                    |
| выбрать                                                                                                    |                                                                                                    |                                                                                                    |
|                                                                                                    |                                                                                                    |                                                                                                    |
| 0                                                                                                    | Параметры заявления                                                                                                    |                                                                                                    |
| ЗЗ Свойства требуемого ДОЛ                                                                                             | Льготная категория                                                                                                    |                                                                                                    |
| a fa o Substancia Razio Monecali e Canada Canada Canada Canada Canada Canada Canada Canada Canada Canada Canada        | <ul> <li>Construction of the solution of the solution of t</li></ul> |                                                                                                    |
| Смена1                                                                                                    | Смена Есть льготная категория                                                                                                    |                                                                                                    |
| Выберите вариант получения (оплаты) путевки                                                                            | ~                                                                                                    | -                                                                                                    |
| Вырерите вариант получения (оплаты) путевки<br>ЗОЛ_Дети работников коммерческих и некоммерческих органи                | изаций, неработающих граждан (лето)                                                                                                    |                                                                                                    |
| ЗОЛ_Дети работников муниципальных загородных оздоровите<br>ЗОЛ_Дети, имеющие право на путёвки на условиях оплаты из    | льных лагерей с круглосуточным пребыванием детей<br>средств бюджета в пределах 100% средней стоимости (лето)                                                                                                    |                                                                                                    |
| ЗОЛ_Дети, организованные в профильные отряды_Дети работ<br>ЗОЛ_Дети, организованные в профильные отряды_Дети, имен     | гников коммерческих и некоммерческих организаций, неработающих граждан (лето)<br>ощие право на путёвки на условиях оплаты из средств бюджета в пределах 100% средней стоимости (летк                                                                                                    | 0                                                                                                    |
| ЛДП_Дети работников коммерческих и некоммерческих органи<br>ЛДП_Дети, имеющие право на путёвки на условиях оплаты из   | изаций, неработающих граждан<br>средств бюджета в пределах 100% средней стоимости                                                                                                    | unun Windows                                                                                                    |
| СОУ_Дети работников детских санаториев, санаторно-оздоров<br>СОУ_Дети работников коммерческих и некоммерческих органи  | зительных лагерей круглогодичного действия<br>изаций, неработающих граждан                                                                                                    | тобы активировать Windows, перейдите в р                                                                                                    |
| СОУ_Дети, имеющие право на путёвки на условиях оплаты из<br>СОУ_Дети, организованные в профильные отряды, имеющие п    | средств бюджета в пределах 100% средней стоимости<br>іраво на путёвки на условиях оплаты из средств бюджета в пределах 100% средней стоимости                                                                                                    |                                                                                                    |
|                                                                                                    |                                                                                                    |                                                                                                    |
| e 🗿 🥶 🖾 🥒 😑 🖾 🖪 👩 I                                                                                                    | k %                                                                                                    | 📰 🏵 📴 🖸 🖸 🖾 🚍 😫 👶 Ö. A 🗊                                                                                                    |
| ê o ⊵ 🗷 a 😑 🖾 🖪 🛜 I                                                                                                    | k s                                                                                                    | III V 🖪 🖸 O 🛛 🕮 🖽 😌 🗘 A 🖓                                                                                                    |
| e o o o o o a a e o o o o                                                                                              | k S                                                                                                    | 🔜 V 🖪 🧧 () 🛛 🖻 🗮 🕸 🕘 🗘 A 🖫                                                                                                    |
| C O O C C 4 C C Vindeo C TAVE                                                                                          | K S<br>Cesar:   - Karao   - Rojeni   - Rojeni   Cesar:   Cesar:   Tošni   - Poco   - Y AKCo   C Rom                                                                                                    | <ul> <li>              • • • • • • • • • • • • •</li></ul>                                                                                                    |
| C O O O O O O O O O O O O O O O O O O O                                                                                | Casan   - Skrati   - Rijeni   - Rijeni   - Rijeni   - Casan   - Casan   - Rijeni   - Yakan   - Yakan   - Y       |                                                                                                    |
| C O O O O O O O O O O O O O O O O O O O                                                                                | K A<br>Cecace   = Kecac:   = Rover:   = Rose:   = Cecace   = Tation:   + Pocce:   + AVC =   = Rover:<br>People:MCTPoMBwoltalAughTHHis/Mith/Care/BCO-ItANquoCF28HaufTStsr44/<br>tesae-Rightas - = Tagi-RV24-tiouTate + Haerang AC-wes. C Coupanned east- = + Haeson asynon e &                                                                                                    |                                                                                                    |
| C O O O O O O O O O O O O O O O O O O O                                                                                | С сала: С Какал — Прись — Прела С селал С Селал — Табан — У АИСо С Понт<br>РоссииМСТРИМВиоваАидиТИНай/иШиОАллюДОоВлициоСТаницПКТраи/и/<br>велал Порпан с. С ТариТУ24 - НоиТие • Навигатор ДО-илс. С Социальный еласт. • Новости закупск « С<br>ДОСТИЖЕНИЕ                                                                                                    | Pocts     Pr     X     Pocts     Pr     X     Pocts     Pr     X     Pocts     Pr     X     Pocts     Pocts     |
| C O O O O O O O O O O O O O O O O O O O                                                                                | Cesar: ● Kacao ● Rijen: ● Rijean: ● Cesar: ● Cesar: ● Tašim: ● Picco: ● AdCor ● Rijen:<br>Pologiu/ACTYeMBwokalAlgdTHHuDVillinQAenbQCoritAkquoCf3bHudfRf9s44/<br>mesar - Rijenarc. ● Tagi-Tri24 - HouTube ◆ Haerrarop AC-wrc. © Couranneal coact ● Heacru sargnot < ●<br>Достижение<br>☑ BuiGpainHube достижения                                                                                                    |                                                                                                    |
|                                                                                                    | Cesan → Kakan → Royen → Rosan → Cesan → Tasian → Peccon → AdCor ← Rosan     Cesan → Tasian → Royen → Rosan → Cesan → Tasian → Peccon → AdCor ← Rosan     Cesan → Rosan → Cesan → Rosan → Rosan →             | <ul> <li>В В В В В В В В В В В В В В В В В В В</li></ul>                                                                                                    |
|                                                                                                    | Cesar: Casar: Pore: Pore: Cesar: Cesar: Tsów: Porc: SACC C Pore: Pore: SACC Pore: Pore: Cesar: Cesar: Tsów: Porc: SACC C Pore: Pore: Cesar: Tsów: Porc: SACC C Pore: Porc: Cesar: Cesar: Pore: Cesar: Pore: Pore: Pore: Pore: Pore: Pore: Pore: Cesar: Pore: Cesar: Pore: Pore: P        | <ul> <li>В В В В В В В В В В В В В В В В В В В</li></ul>                                                                                                    |
|                                                                                                    | Cesari Caraci Poreci Poreci Caraci Caraci Tadovi Proceci Statuciti Sorgeri Poreci Statuci Poreci Poreci Po        | Constant of the second second se |
|                                                                                                    | Cesare & Kakare & Rijvere & Rijvere & Cesare & Cesare & Taldew & Pooce & AMC or @ River<br>PoopsiuMC/TVeMBwolksAlugaTHHs0/With/QachEd/QoOED/MquaCF3BHudRFBsc44/<br>erear Riprat & Taji-TV24 - YouTube & Neuroscip 20-wc. © Coupaneusi kazar. • Hosocri sacynor « •<br><u>AocruxKeHi/e</u><br><u>AocruxKeHi/e</u><br><u>AocruxKeHi/e</u><br><u>AocruxKeHi/e</u>                                                                                                    |                                                                                                    |
| С С С С С С С С С С С С С С С С С С С                                                                                  | Cesare:      Ksc.dz:     Flynes:     Flynes:     Cesare:     Cesare:     Cesare:     Tisfer:     Proces:     Advertises     Cesare:     Cesare:     Tisfer:     Cesare:     Cesare:              |                                                                                                    |
|                                                                                                    | Cesar:      Kisar:      Paper:      Paper:      Cesar:      Cesar:      Cesar:      Teder:      Paper:      Paper:      Cesar:      Cesar:      Teder:      Paper:      Paper:      Cesar:      Cesar:      Teder:      Paper:      Paper:      Cesar:      Cesar:      Cesar:      Cesar:      Cesar:      Paper:      Cesar:      Cesar:                   | Occas     Per x     Percri     Percri   |
| С О С С С С С С С С С С С С С С С С С С                                                                                | Cesar: • Киса: • Принс: • Право: • Секал: • Секал: • Тябин: • Россо: • АИСС • Полл.<br>ОчарыМС/ТИМНиобыА/АрdTHHad/Astrb/CoCeInAnguoCEIsHuatREstrat/<br>testar Порта с: • Тарі-ТV24-1бойше • Наентатор Донно: • Социалиний казси: • Невоси закупос • • •                                                                                                    | Conge.     Conge.     Conge. |
| С Осисание достижения<br>Выберите достижения<br>Выберите достижения<br>Описание достижения<br>Описание достижения<br>С | Сесси: Скида: Прина: Прада: Сседа: Сседа: Табин: Ресси: НИСС Понин<br>ОчадниМСТИМИ мойски АудиТиНи АудитиКО БилициС С БилициКТ Вили Ани<br>Иссли Канадиани Соски Анидис С БилициКТ Вили Ани<br>Иссли Канадиани Соски Канадиани С Сециализми Канадиани<br>Достижение           Достижение           Достижение           Достижение           Достижение                                                                                                    | Conge.     Conge.     Conge. |
| С Сойства требуемого ДОЛ                                                                                               | Сесал Кака: Принс През: Сесал Сесал Табл Ресс: АлС Полон<br>Реари/МСТИММиниски АдаЛтини Оканов Собимант Ктринии<br>Весан Прила С Труга Канала<br>Достижение<br>С Выбранные достижения<br>Достижения<br>Лараметры заявления<br>Параметры заявления                                                                                                    | Dorse     Per     Protect     Protect |
| С Сеойства требуемого ДОЛ                                                                                              | Сесса: Кока: Рани Пред: Сесса: Сесса: Таба: Расса: Алис Саналия<br>Вали Силания<br>Обрании Суминикананания<br>Постижение           Достижение           Сесса: Выбранные достижения                                                                                                    | Constant of the second second se |
| С Свойства требуемого ДОЛ<br>Сисиа1                                                                                    | К М                                                                                                    | Poctani      Per X     Percy:     +     Coopta.     Poctani      Pri X     Percy:     +     Coopta.     Poctani      Poctani     Poctani     Poct |
| С Сеойства требуемого ДОЛ<br>Смена1<br>ЛДП_Дети работников коммернеских и некоммернеских органи                        | К В Сексе: Кака: Кака: Как           | ●         ■         ●         ●         ▲         ↑           ■         Foccss         ●         Foccss         ●         Foccss         Foccss         Foccss                                                                                                    |
| С Сеойства требуемого ДОЛ<br>Смена1<br>ДП Саминов коммернесаки и некоммернесаки органия                                | К М                                                                                                    | Poctani      Per X     Percy:     +     C                                                                                                    |
| С Свойства требуемого ДОЛ  Смена1  Для дати работников коммернеских и некоммернеских органия                           | К М                                                                                                    | ●         ●         ●         ●         ▲         ▲           ●         □         □         □         □         □         □         ↓         ▲         ↓         ↓           ●         □         □         □         □         □         □         □         ↓         ↓         ↓         ↓         ↓         ↓         ↓         ↓         ↓         ↓         ↓         ↓         ↓         ↓         ↓         ↓         ↓         ↓         ↓         ↓         ↓         ↓         ↓         ↓         ↓         ↓         ↓         ↓         ↓         ↓         ↓         ↓         ↓         ↓         ↓         ↓         ↓         ↓         ↓         ↓         ↓         ↓         ↓         ↓         ↓         ↓         ↓         ↓         ↓         ↓         ↓         ↓         ↓         ↓         ↓         ↓         ↓         ↓         ↓         ↓         ↓         ↓         ↓         ↓         ↓         ↓         ↓         ↓         ↓         ↓         ↓         ↓         ↓         ↓         ↓         ↓         ↓         ↓         ↓         ↓                                                                                                    |

### ВНИМАНИЕ:

Только при условии, что Вы правильно выбрали название смены и категорию на оплату – можно нажать кнопку «Найти ДОЛ по выбранным параметрам». После этого откроется список для выбора необходимого лагеря выбираем необходимый лагерь.

| ← → C                                                                                                    | du.egov66.ru/Modules/ZOLMODULE/?once=URS3U/CpwjYJ0D-GUhO9xdZcoSoWP0eqziuMC7YeMBwolksIAJgdTHHa0VsIlzhC                                                                                                    | jAsnbQOoRzMquoCF3bHuz/RT9sr4#/ 🖻 🛧 👷                                                                                                    |
|----------------------------------------------------------------------------------------------------|----------------------------------------------------------------------------------------------------|----------------------------------------------------------------------------------------------------|
|                                                                                                    | Выберите достижение                                                                                                    | •                                                                                                    |
|                                                                                                    | Дата получения достижения                                                                                                    | e<br>                                                                                                    |
|                                                                                                    | Описание достижения                                                                                                    | _                                                                                                    |
|                                                                                                    | Выберите файл   Файл не выбран                                                                                                    |                                                                                                    |
|                                                                                                    | BLISPATL                                                                                                    |                                                                                                    |
|                                                                                                    | ОПара                                                                                                    | метры заявления                                                                                                    |
|                                                                                                    | ≆≿ Свойства требуемого ДОЛ                                                                                                    | 🞽 Льготная категория                                                                                                    |
|                                                                                                    | Смена1                                                                                                    | с Есть льготная категория                                                                                                    |
|                                                                                                    | Смет<br>ЛДП_Дети работников коммерческих и некоммерческих организаций, неработающих граждан                                                                                                    | а<br>Выберите льготную категорию • • • • • • • • • • • • • • • • • • •                                                                                                    |
|                                                                                                    | างสำหญาก กา                                                                                                    | Пети - инвалиды<br>Пети - инвалиды и дели содан из родителей которых является инвалидом<br>Дети военнослужицик по мосту жителства их сечей<br>Дети поркурова, ласт цода, ласт оторушинов Спедственного комитета<br>Дети сотрушина полиции, полибшато учиещието келедственного комитета<br>Дети сотрушина полиции, полибшато учиещито колитета<br>Дети сотрушина полиции, полибшато учиещито колитета<br>Дети сотрушина полиции, полибшато учиещито колитета<br>Дети сотрушина полиции, полибшато учиещито в облаственного комитета<br>Дети сотрушина полиции, полибшато учиещито в областвени учиещито подеждения и органая уголовно - исполни<br>Дети сотрушинаю, имеющие специальное завиня и проходищих службу в учесящениях и органая уголовно - исполни<br>Дети сотрушинов, имеющие специальное завиня и проходищих службу в учесящениях и органая уголовно - исполни<br>Дети, праждение Российской Федерации, умершито в специе описии, пракадения Р. и учиста в таках уголовно - исполни<br>Дети, праждение Российской Федерации, умершино в специе описии, пракадения Р. и учиста в таках уголовно - службы в полиции,<br>Дети, праждение Российской Федерации, умершино в специе оргото пад после увольнения со служба в полиции,<br>Дети, праждения Российской Федерации, умершино с службы в полиции, пракадения Р. и учиста в атегротори узазани<br>Дети, праждения Российской Федерации, умершино в специе оргото пад после увольнения со служба в полиции,<br>Дети, праждения Российской Федерации, умершино в стечене оргото пад после узольнения со служба в полиции,<br>Дети, праждения Российской Федерации, умершино в стечене оргото пад после узольнения со служба в полиции,<br>Дети, праждения Российской Федерации, умершино техники, пракадения на Ризи и такатеров учиста и таках<br>Дети, праждения Российской Федерации, умершино в техники, пракадения на Ризи и такатеров учиста и таках<br>Дети, праждения Российской Федерации, умершино в техники, пракадения на Ризи чети автеров учиста и таках<br>Дети, праждения Российской Федерации, умершино в техники, пракадения на Ризи и такатеров учиста и таках поли и таках и таках и така    |
|                                                                                                    |                                                                                                    | дети, один из родителен которых вяляется инвалицом (первоочередное)<br>Дети, сотрудника полиция, полюбшего (умиршего) вследствий уваный или и иного повреждения здоровья, полученных<br>Дети, сотрудника имеющих специальные звания и проходявших службу в умреждениях и органах уголовно-исполна<br>Дети, сотрудника имеющих специальные звания и проходявших службу в умреждениях и органах уголовно-исполна<br>Дети, сотрудника имеющих специальные звания и проходявших службу в умреждениях и органах уголовно-исполна<br>Сама с с с с с с с с с с с с с с с с с с                                                                                                    |
| ∎                                                                                                    | s e o e s # = <u>u s s n</u><br>mepy!                                                                                                    | Цени, один из родителени колрых валаческа инвалидов (нервооческалов)<br>Дени, сотрудников имвоиции специальные завина и проводнаших службу в уческатоки и органа уторновые исполна<br>Дени, сотрудников имвоиции специальные завина и проводнаших службу в уческатоки и органа уторновые исполна<br>Дени, сотрудников имвоиции специальные завина и проводнаших службу в уческатоки и органа уторновые исполна<br>Дени, сотрудников имвоиции специальные завина и проводнаших службу в уческатоки и органа уторновые исполна<br>Дени, сотрудников имвоиции специальные завина и проводнаших службу в уческатоки и органа уторновые исполна<br>Мени, сотрудников имвоиции специальные завина и проводнаших службу в уческатоки и органа уторновые исполна<br>Дени, сотрудников имвоиции специальные завина и проводнаших службу в уческатоки и органа уторновые исполна<br>и сотрудников имвоиции специальные завина и проводнаших службу в уческатоки и органа уторновые исполна<br>и сотрудников имвоиции специальные завина и проводнаших службу в и сотредствиеми и органа уторновые исполна<br>и сотрудников имвоиции специальные завина и проводнаших службу в и сотредствиеми и органа уторновые исполна<br>и сотрудников имвоиции специальные завина и проводнаших службу в сотредствиеми и органа уторновые исполна<br>и сотрудников имвоиции специальные завина и проводнаших службу в сотредствиеми и органа уторновые исполна<br>и сотрудников имвоиции специальные завина и проводнатих службу в сотредствиеми и органа уторновые и проводна<br>и сотрудников имвоиции специальное завина и проводнатих службу в сотредствиеми и органа уторновые исполна<br>и сотрудников и сотрудникованиеми и сотрудникованиеми и сотрудника и сотрудникованиеми и органа и сотрудникованиеми и органа и сотрудникованиеми и органа и сотрудникованиеми и сотрудникованиеми и органа и сотрудникованиеми и органа и сотрудникованиеми и органа и сотрудникованиеми и сотрудникованиеми и органа и сотрудникованиеми и органа и сотрудникованиеми и органа и сотрудникованиеми и сотрудникованиеми и сотрудниковани<br>и сотрудникованиеми и сотрудни и сотрудни и сотрубников |
| <ul> <li></li></ul>                                                                                                    | Image: Solution of the solution of the solution of the                    | Дети, один за родителен колорах ванечеся навализа (нероснеденов).<br>Дети, один за родителен колорах ванечеся навализа (нероснеденов).<br>Дети, острудника пищие, постакована (нероснеденов).<br>Дети, сотрудника имеющих специальные завина и проходивших службу в учреждениях и органах уголовно-исполни<br>Дети, сотрудника имеющих специальные завина и проходивших службу в учреждениях и органах уголовно-исполни<br>( 2 ) ( 2 )                                       |
| <ul> <li></li></ul>                                                                                                    | Compared Sectors (Conserver)     Compared Sectors (Conserver)     Compared Sectors (Conserver)     Compared Sectors (Conserver)     Compared Sectors (Conserver)     Compared Sectors (Conserver)     Compared Sectors (Conserver)     Compared Sectors (Conserver)     Conserver)     Compared Sectors (Conserver)     Conserver)     Conserver)     Conserver)     Conserver)     Conserver)     Conserver)     Conserver)     Conserver)     Conserver)     Conserver)     Conserver)     Conserver)     Conserver)     Conserver)     Conserver)     Conserver)     Conserver)                                                                                                         | Пети, один в различения ланиции специальные завина продокрания службу представити и благо переокрания здоровья, полученных,<br>Дети, сотрудников импосция специальные завина и продораших службу пунестретики, и органа упровение и сооран<br>Дети, сотрудников импосция специальные завина и продораших службу пунестретики, и органа упровение и сооран<br>Дети, сотрудников импосция специальные завина и продораших службу пунестретики и органа упровение и сооран<br>Дети, сотрудников импосция специальные завина и продораших службу пунестретики и органа упровение и сооран<br>(к % ) © В © О В © В Ф © С ∧ 52 d Q © росс<br>все Севде Севде Севде Табин № Росс У АИСС С Полта © Поста № Рест. + ×<br>УниводооВлАндоиСЗБИ-ИЛКТ9и-ИИ<br>№ Невичитар ДО-инс. С Сациальный какт № Невоги закупсе ~ © Бабенка - Google № Портая персоние У Авторизация в сос                                                                                                    |
| щ                                                                                                    | Concerning достижения                                                                                                    | Дети, сортурания полиции, полибието (инерисонседнов)<br>Дети, сотурания полиции, полибието (инерисонседнов)<br>Дети, сотурания полиции, полибието (инерисонседнов)<br>Дети, сотурания полиции специальные завиня и проходивших службу в укреждениях и органах уголовно-истории<br>Дети, сотурания имеющих специальные завиня и проходивших службу в укреждениях и органах уголовно-истории<br>Дети, сотурания имеющих специальные завиня и проходивших службу в укреждениях и органах уголовно-истории<br>дети, сотурания и миноцик специальные завиня и проходивших службу в укреждениях и органах уголовно-истории<br>дети, сотурания и миноцик специальные завиня и проходивших службу в укреждениях и органах уголовно-истории<br>дети, сотурания и миноцик специальные завиня и проходивших службу в укреждениях и органах уголовно-истории<br>дети, сотурания и миноцик специальные завиня и проходивших службу в укреждениях и органах уголовно-истории<br>дети, сотурания и миноцик специальные завиня и проходивших службу в укреждениях и органах уголовно-истории<br>дети, сотурания и и органах уголовно-истории<br>дети, сотурания и миноцик специальные завиня и проходивших службу в укреждениях и органах уголовно-истории<br>дети, сотурания и миноцик специальные завиня и проходивших службу в укреждениях и органах уголовно-истории<br>дети, сотурания и миноцик специальные завиня и проходивших службу в укреждениях и органах уголовно-истории<br>и в селает Селае в табих и рокос у АИС сторие постории и лике службу в укреждениях и органах усторие и организации и сотураниях службу в укреждениях и организации и сотураниях службу в укреждениях и органах и сотураниях службу в укреждениях и органах усторие и органиях службу в укреждениях и органах службу в укреждениях и организации и сотураниях службу в укреждениях и органах службу в укреждениях и органах службу в укреждениях и органах службу в укреждениях и органиях службу в укреждениях и органах службу в укреждениях и органах службу в укреждениях и органах службу в укреждениях службу в укреждениях службу в укреждениях и органиях службу в укрежд                   |
| <ul> <li></li></ul>                                                                                                    | Conscience data     Conscience data     Conscience     Conscience data     Conscience data     Conscience     Conscience data     Conscience data     Conscience data     Conscience data     Conscience     Conscience     Conscience     Conscience     Conscience     Conscience data     Conscience     Conscience     Conscince     Conscience     Conscience     Conscie | Дети, один и родителен колорых ваначескі иналидой (редоснеднов)<br>Дети, один и родителен колорых ваначескі и налидой (редоснеднов)<br>Дети, сотрудника имеющих специальные звания и проходивших службу в укреждениях и органах уголовно-исполни<br>Дети, сотрудника имеющих специальные звания и проходивших службу в укреждениях и органах уголовно-исполни<br>К В С В С С Д В С С Д В С С С А С 40 С Р<br>изп. Сселен С Селен С Табин Ф Росси У АИС С С Понт. С Поста Р Рег X © Регсу + ×<br>УменоСольМульос/Заништизиски/<br>Макитизисти до лис. С Селенания карите « С Бабено - Google. © Парта персонці, У Алгритав с ос<br>в Селен С Селенания саст. В Навоси звупок « С Бабено - Google. © Парта персонці, У Алгритав с ос<br>в с с с Селенания с Селенания с с Селенания с с с С Селенания с с с с с селенания с с с с Селенания с с с с Селенания с с с С Селенания с с с Селенания с с с Селенания с с с Селенания с с с С Селенания с с с Селенания с с с С Селенания с с с Селенания с с с С Селенания с с с С Селенания с с с С Селенания с с с Селенания с с с с с с с с с с с с с с с с с с с                                                                                                    |
| <ul> <li></li></ul>                                                                                                    | Concentre docursente     Concentre docursente                                                                                                    | Дети, сотуруания полицан, полибано ( унециальные завания и проходивших службу в унреждениях и органали получениях.<br>Дети, сотуруания полицан, полибано ( унециальные завания и проходивших службу в унреждениях и органах утолевно-истории<br>Дети, сотуруания имеющих специальные завания и проходивших службу в унреждениях и органах утолевно-истории<br>( саса с саса с табих разлика) с специальные завания и проходивших службу в унреждениях и органах утолевно-истории<br>( саса с саса с табих разлика) с специальные завания и проходивших службу в унреждениях и органах утолевно-истории<br>( саса с саса с табих разлика) с саса с табих разлика с с с табих с то сображания и проходивших службу в унреждениях и органах утолевно-истории<br>( саса с саса с саса с табих разлика) с с с токо с поста с поста с табих с с с саса с с саса с с саса с с саса с с саса с с саса с с саса с с саса с с с саса с с с саса с с с саса с с с саса с с с саса с с с саса с с с с саса с с с саса с с с саса с с с саса с с с саса с с с саса с с с саса с с с саса с с с саса с с с саса с с с саса с с с саса с с с саса с с с саса с с с саса с с с саса с с с с саса с с с с саса с с с с саса с с с с саса с с с с саса с с с с с с с с с с с с с с с с с с с с                                                                                                    |
| <ul> <li></li></ul>                                                                                                    |                                                                                                    |                                                                                                    |
|                                                                                                    | Coniccision doctrosemene      Coniccision doctrosemene      C | лети, сотрудника панадиа, потодика (вироканска) констранция службу в укреждениех и органали получениях.<br>Дети, сотрудника панадиа (потодика) констранция службу в укреждениях и органах украина-исполни<br>дети, сотрудника имеющих специальные звания и проходивших службу в укреждениях и органах украина-исполни<br>К В С С С С С С С С С С С С С С С С С С                                                                                                    |
| <ul> <li>Р Н</li> <li>Саларина</li> <li>Саларина<td>Описание достижения           Выберите долгижения           Выберите долгижения           Описание достижения           Выберите достижения           Выберите достижения           Выберите достижения           Выберите достижения           Выберите достижения           Выберите достижения           Выберите достижения           Выберите достижения           Выберите дата получения достижения           Синсание достижения           Выберите дата получения           Синсания достижения           Выберите дата получения           Синсания           Синсания           Синсания           Синсания           Синсания           Синсания           Синсания           Синсания           Синсания           Синсания           Синсания           Синсания           Синсания           Синсания           Синсания           Выберите дата получения           Выберите дата получения           Выберите дата получения           Выберите дата получения           Выберите дата получения           Выберите дата получения           Выберите дат</td><td></td></li></ul> | Описание достижения           Выберите долгижения           Выберите долгижения           Описание достижения           Выберите достижения           Выберите достижения           Выберите достижения           Выберите достижения           Выберите достижения           Выберите достижения           Выберите достижения           Выберите достижения           Выберите дата получения достижения           Синсание достижения           Выберите дата получения           Синсания достижения           Выберите дата получения           Синсания           Синсания           Синсания           Синсания           Синсания           Синсания           Синсания           Синсания           Синсания           Синсания           Синсания           Синсания           Синсания           Синсания           Синсания           Выберите дата получения           Выберите дата получения           Выберите дата получения           Выберите дата получения           Выберите дата получения           Выберите дата получения           Выберите дат                                                                                                    |                                                                                                    |
| <ul> <li>Р Н</li> <li>Р С Прил</li> <li>Реди</li> <li>Реди</li> <li>С Па с</li> <li>С Па с</li></ul>                                                                                                    | Сена     Сена    |                                                                                                    |
|                                                                                                    | Сонсание достижения      Сонсание достижения      Сонсание достижение      Сонсание достижение      Сонсание достижение      Сонсание достижение      Сонсание достижение      Сонсание достижение      Сонсание достижение      Сонсание достижение      Сонсание достижение      Сонсание достижение      Сонсание      Сонсание      Сонсание      Сонсание      Сонсание достижение      Сонсание достижение      Сонсание достижение      Сонсание достижение      Сонсание достижение      Сонсание достижение      Сонсание достижение      Сонсание достижение      Сонсание      Сонсание достижение      Сонсание      Сонсан  | Ист. Один и радители получения получения напазирана предоседенов.<br>Дет. сотрудника получения получения и пориодители и и и и и и и и и и и и и и и и и и                                                                                                     |
|                                                                                                    | Concerned poor level of level of l |                                                                                                    |
| <ul> <li>Р Н     </li> <li>( control of the second second s</li></ul>                                                                                                    | Состата требуемого ДОЛ      Сисна1      Сисна      Дата получения достижения      Сисна      Сисна        |                                                                                                    |
| <ul> <li>Р Н</li> <li>Н</li> <li>Н</li> <li>Сода</li> <li>Сода</li></ul>                                                                                                    | Сомена     Сомена     Сомен  |                                                                                                    |
|                                                                                                    | Сосната     Сосната       |                                                                                                    |

Если есть льгота для первоочередного или внеочередного получения

Если нет льготы – но есть документ подтверждающий право на получение путевки за счет бюджета (к примеру многодетная семья- имеющая право на бесплатную путевку), выбираем соответствующую категорию на оплату категорию на оплату - ЛДП\_Дети, имеющие право на путёвки на условиях оплаты из средств бюджета в пределах 100% средней стоимости

И заполняем данные документа:

|                                                       | ~                                        |                                     |               |
|-------------------------------------------------------|------------------------------------------|-------------------------------------|---------------|
|                                                       | Достижение                               |                                     |               |
| Дата получения достижения                             |                                          |                                     |               |
| Описание достижения                                   |                                          |                                     |               |
| Выберите файл Файл не выбран                          |                                          |                                     |               |
| выбраті                                               |                                          |                                     |               |
|                                                       |                                          |                                     |               |
| Ô                                                     | Параметрь                                | а заявления                         |               |
| ~                                                     |                                          |                                     |               |
| з≟ Свойства требуемого ДОЛ                            |                                          | 💾 Льготная категория                |               |
| Смена1                                                |                                          |                                     |               |
|                                                       | Смена                                    | сств лаготная категория             |               |
| ЛДП_Дети, имеющие право на путёвки на условиях оплаты | из средств бюджета в пределах 100% г 👻 💷 | Без льготы                          | ~             |
|                                                       | Вариант получения (оплаты) путевки       | Льготна                             | ия категория" |
|                                                       |                                          | Справка Наименование полтвелжлающие | о документа*  |
|                                                       |                                          | 17                                  |               |
|                                                       |                                          | Номер подтверждающеп                | о документа*  |
|                                                       |                                          | 10.02.2023                          | (m)           |
|                                                       |                                          | 12.02.2023                          |               |

# Далее

# Выбираем необходимый лагерь

|                                                                                                  | ВЫБРАТЬ                                                                                                    |                                       |                                                                          |
|--------------------------------------------------------------------------------------------------|----------------------------------------------------------------------------------------------------|---------------------------------------|--------------------------------------------------------------------------|
|                                                                                                  |                                                                                                    |                                       |                                                                          |
| 0                                                                                                |                                                                                                    | Параметры заявления                   |                                                                          |
| т≟ Свойст                                                                                        | ва требуемого ДОЛ                                                                                                    | 📕 Льготная категория                  |                                                                          |
| Смена1                                                                                           |                                                                                                    | • Есть льготная категория             |                                                                          |
| 000 0                                                                                            |                                                                                                    | Смена Без льготы                      | ~                                                                        |
| лдп_дети, и                                                                                      | некощие право на путеки на условиях оплаты из средств и<br>Варие                                                                                                    | одиката в пределах тор от т           | Льготная категория*                                                      |
| Выберите ла                                                                                      | герь                                                                                                    | A A A A A A A A A A A A A A A A A A A | Наименование подтверждающего документа*                                  |
| МБОУ СОШ<br>МБОУ СОШ<br>МАОУ Гимна<br>МБОУ СОШ                                                   | Ne 1 (JUJI)<br>Ne10 (JUJI)<br>sisin Ne 18 (JUJI)<br>Ne21 (JUJI)<br>Ne21 (JUJI)                                                                                                    | 17 12.02.2023                         | Номер подтверждающего документа*                                         |
| МБОУ СОШ<br>МАОУ СОШ<br>МБОУ СОШ<br>МАОУ СОШ<br>МАОУ СОШ<br>МБУ ДО ДО<br>МБУ ДО ДО<br>МБУ ДО Грр | wears (πμη)           wears (πμη)           wears (πμη)           wears (πμη)           wears (πμη)           wears (πμη)           wears (πμη)           wears (πμη)           u           u <td>SPARENM RUPANETYAM</td> <td>Дата выдани подтверждающего документа"</td> | SPARENM RUPANETYAM                    | Дата выдани подтверждающего документа"                                   |
| MEY DO LIDT<br>MEY DO Ford<br>MEOY COU I<br>MEOY COU I<br>MEOY COU I                             | " «Выйский» (ЛДП)<br>СОСТ (ЛДП)<br>№4 (ЛДП)<br>№8 (ЛДП)<br>№8 (ЛДП)                                                                                                    |                                       |                                                                          |
| Выберите ла                                                                                      | герь                                                                                                    | Организация*                          |                                                                          |
|                                                                                                  |                                                                                                    |                                       | Активация Windows<br>Чтобы активировать Windows, перейдите в раздел Парі |

| Сод Ваника Тераурус Статистика<br>равочнинки Тераурус Статистика<br>Перевод Язык<br>Поревод Язык                                                                                                    | ать Удалить Предмарщее Спедующее Испр                                                                                                    | <ul> <li>Измененный документ: по<br/>авления *</li> <li>Область проверки *</li> </ul>                                                                                                    | оказать исправления *                                                                                                    | № Назад<br>Эдалее Сравнить                                                                                                    | блокировать<br>авторов - редактирован                                                                                                    | Связанные<br>заметки сов                                                                                                    | Разрешить От<br>местный доступ                                                                               | тправить мсновенным<br>сообщением                                                                                                    |
|----------------------------------------------------------------------------------------------------|----------------------------------------------------------------------------------------------------|----------------------------------------------------------------------------------------------------|----------------------------------------------------------------------------------------------------|----------------------------------------------------------------------------------------------------|----------------------------------------------------------------------------------------------------|----------------------------------------------------------------------------------------------------|----------------------------------------------------------------------------------------------------|----------------------------------------------------------------------------------------------------|
| Dataset         Film           1         1         1         1         1         1         1         1         1         1         1         1         1         1         1         1         1         1         1         1         1         1         1         1         1         1         1         1         1         1         1         1         1         1         1         1         1         1         1         1         1         1         1         1         1         1         1         1         1         1         1         1         1         1         1         1         1         1         1         1         1         1         1         1         1         1         1         1         1         1         1         1         1         1         1         1         1         1         1         1         1         1         1         1         1         1         1         1         1         1         1         1         1         1         1         1         1         1         1         1         1         1         1                                                                                                    | Проихонания<br>1 - 1 - 1 - 1 - 1                                                                                                    | Зались исправлений                                                                                                    | а или или или или или или или или или ил                                                                                                    | енения Сравнение<br>10 · I · 11 · I · 12 · I<br>ория                                                                                                    | 3aupra<br>• 13 • • • 14 • • •                                                                                                    | OneNote                                                                                                    | Совнести                                                                                                    | ый доступ                                                                                                    |
|                                                                                                    | C A Budge 2001                                                                                                    | Bapter                                                                                                    |                                                                                                    |                                                                                                    |                                                                                                    | ¢                                                                                                    |                                                                                                    |                                                                                                    |
|                                                                                                    | мног сош не за егд                                                                                                    | па<br>обучения рабёнка                                                                                                    | v<br>Cprawnager                                                                                                    |                                                                                                    |                                                                                                    | * Daysserger                                                                                                    |                                                                                                    |                                                                                                    |
|                                                                                                    |                                                                                                    |                                                                                                    |                                                                                                    | k 2 ≡ 0                                                                                                    |                                                                                                    | Q PK 935<br>12MA303 ₽                                                                                                    |                                                                                                    |                                                                                                    |
|                                                                                                    | Далее необході<br>обучается Ваш                                                                                                    | имо выбрать обј<br>ребенок.                                                                                                    | разовательную (                                                                                                    | рганизацию,                                                                                                    | в которой                                                                                                    |                                                                                                    |                                                                                                    |                                                                                                    |
|                                                                                                    | Если школа, то<br>Если Вашей об                                                                                                    | тип организаці<br>разовательной (                                                                                                    | и <u>и ООО</u> , если д<br>организации <u>не</u> т                                                                                                    | етский сад, то<br>в списке ста                                                                                                    | э тип ДОО<br><u>вите</u> галочн                                                                                                    | у и                                                                                                    |                                                                                                    |                                                                                                    |
|                                                                                                    | вводите назван                                                                                                    | ие вручную.<br>•∞×:∞∞×:∞∞×:∞∞×:∞∞                                                                                                    |                                                                                                    | Const Digens 1 Starts Dive                                                                                                    | x 1 69 700 x 100 700 x 100                                                                                                    | ×                                                                                                    | .                                                                                                    |                                                                                                    |
|                                                                                                    | <ul> <li>C          <ul> <li>educejavići za, Mostułes/2014/0001</li> <li>Amproxium - Ymp.</li> <li>Dograd objekter.</li> <li>Cener</li> </ul> </li> </ul>                                                                                                    | E/Tonce-sy2AzenchyEsy-P2L/BpXCerc6+LBaX/BVY2.pepolenacidl<br>of Egosy, Oh 🚆 Kornerie (VPEer 💶 Tepi-TY24 - YouTube                                                                                                    | an X ang ten X ing ten X ang ten X ang ten X<br>Inforther Uniterchard action, with distribution for the ten X<br>■ An answerp (Draw, Proceeding on the Angle of the ten X<br>■ Angle of the ten X and the ten X and ten X and ten X and te  | -Boogle- 💊 KRC "Dagacrost"- 🕥 Dagnarrag                                                                                                    | AKTU<br>12<br>10<br>10<br>10<br>10<br>10<br>10<br>10<br>10<br>10<br>10                                                                                                    | зация Windo<br>активировать W                                                                                                    | ws<br>indows, nepeR                                                                                          |                                                                                                    |
| : Чиспо слов: 552 🕉 русский<br>Е†: 🧕 🔁 🌒 📴 🏠 🐗                                                                                                    | <ul> <li>C ■ etalogoetika, altako karin 200.00000</li> <li>A dengensur 17g.</li> <li>Proper digensur.</li> <li>E dengensur 17g.</li> </ul>                                                                                                    | (Jonore-Schundlige RZMB/CeleidabaCPV2gopiewodt<br>un figna Sh. 🖉 Kanana (Mfer. 🔒 Spi-Yol-Surlae                                                                                                    | <ul> <li>A (a) (a) (a) (b) (a) (b) (b) (b) (b) (b) (b) (b) (b) (b) (b</li></ul>                                                                                                    | - Snepher 🛛 ARC Thagarran' 🥥 Depreserve                                                                                                    | AKTU<br>122 C<br>1005<br>1005 |                                                                                                    | ws<br>indows, πepe<br>⊇ ፼ t t o                                                                              | 1997日 - 1993年 - 1993年 - 1993888 - 199388888888888888888888888888888888888 |
| 1         Maccase 552         3         pyrcounit           H1         10         1         1         1         1           ECULA1         11         0// rec         1         1         1         1           ECULA1         11         0// rec         1         1         1         1         1         1         1         1         1         1         1         1         1         1         1         1         1         1         1         1         1         1         1         1         1         1         1         1         1         1         1         1         1         1         1         1         1         1         1         1         1         1         1         1         1         1         1         1         1         1         1         1         1         1         1         1         1         1         1         1         1         1         1         1         1         1         1         1         1         1         1         1         1         1         1         1         1         1         1         1         1         1 </th <th>•••• C         ••••••••••••••••••••••••••••••••••••</th> <th>(International States) (International States) (International States)<br/>International States) (International States)<br/>(International States) (International States)<br/>(In</th> <th>an Die Geegen Die Geegen Die Tra<br/>Sand Door State State Stat</th> <th><ul> <li>All Theorem . Φ Theorem</li> <li>Theorem . Φ Theorem</li> <li>Theorem . Ψ Aut Co</li> <li>Aut Co</li> <li>Aut Co</li> <li>Aut Co</li> <li>Aut Co</li> <li>Aut Co</li> </ul></th> <th></th> <th>Per X I Protection</th> <th>WS<br/>indows, пери</th> <th></th> | •••• C         ••••••••••••••••••••••••••••••••••••                                                                                                    | (International States) (International States) (International States)<br>International States) (International States)<br>(International States) (International States)<br>(In                                                                                                    | an Die Geegen Die Geegen Die Tra<br>Sand Door State State Stat      | <ul> <li>All Theorem . Φ Theorem</li> <li>Theorem . Φ Theorem</li> <li>Theorem . Ψ Aut Co</li> <li>Aut Co</li> <li>Aut Co</li> <li>Aut Co</li> <li>Aut Co</li> <li>Aut Co</li> </ul>                                                                                                    |                                                                                                    | Per X I Protection                                                                                                    | WS<br>indows, пери                                                                                           |                                                                                                    |
| Чиков селе 52 3 руссий      СГА 1 О 760 У 760 У 760 О 760 О                                                                                                    | C • C • Manufacture (1997)     C • C • Manufacture (1997)           | Chenghandy (Thiorised Although Although<br>Targe Sc. 2) Exercise (The Control of Science<br>(Chenghang) (The Control of Science)<br>(Chenghang) (The Control of Science)                                                                                                    | A Constant of the second second secon        | anu V Pocco V AMC o'                                                                                                    | K R R R R R R R R R R R R R R R R R R R                                                                                                    | Per X I                                                                                                    | WS<br>indows, пере<br>2<br>2<br>2<br>2<br>2<br>2<br>2<br>2<br>2<br>2<br>2<br>2<br>2<br>2<br>2<br>2<br>2<br>2 | 2 (2) (2, 2) = 1766 (2)<br>(2) (2, 2) = 1766 (2)<br>(2) A = (2) (2) (2) (2)<br>(3) A = (2) (2) (2) (2) (2)<br>(4) A = (2) (2) (2) (2) (2) (2) (2) (2) (2) (2)                                                                                                    |
|                                                                                                    | C      C              | (Shangbandy Milloridad Hittyshood)<br>Interaction & Europeynetting & Aphrice Index<br>(CheckBowokickAggd THHarVallahQA<br>Press c. BrighTV24 - YouTube (                                                                                                    | <ul> <li>The second second</li></ul>  | lane   ♥ France   ♥ Art Co<br>ane   ♥ France   ♥ Art Co<br>will state ♥ Heacter sage                                                                                                    | Image: 1         1         1         1         1         1         1         1         1         1         1         1         1         1         1         1         1         1         1         1         1         1         1         1         1         1         1         1         1         1         1         1         1         1         1         1         1         1         1         1         1         1         1         1         1         1         1         1         1         1         1         1         1         1         1         1         1         1         1         1         1         1         1         1         1         1         1         1         1         1         1         1         1         1         1         1         1         1         1         1         1         1         1         1         1         1         1         1         1         1         1         1         1         1         1         1         1         1         1         1         1         1         1         1         1         1         1<                                                                                                    | e. 👌 Roman nep                                                                                                    | WS<br>indows, nepere<br>IE<br>II<br>II<br>II<br>II<br>II<br>II<br>II<br>II<br>II<br>II<br>II<br>II           | 2 (1) (2) 2 1 1700 (2)<br>(1) (2) 2 1 1700 (2)<br>(2) (2) (2) (2) (2) (2) (2)<br>(2) (2) (2) (2) (2) (2) (2) (2) (2) (2)                                                                                                    |
| 2 чисая саяя 52 у русский<br>Н ССИА1 ОУ те: Утаж: У Улаж: У Улаж:<br>4 соцарозбели // СОМООЦЕ/Роле-зий<br>4 соцарозбели // СОМООЦЕ/Роле-зий<br>4 соцарозбели // СОМООЦЕ/Роле-зий<br>С ССИА1 С ОУ те: Утаж: У Улаж: Р Ларко<br>4 соцарозбели // СОМООЦЕ/Роле-зий<br>С ССИА1 С ОУ те: С Утаж: У Улаж: Р Ларко<br>4 соцарозбели // СомООЦЕ/Роле-зий<br>С ССИА1 С ОУ те: С Утаж: Р Ларко<br>С ССИА1 С ОУ те: С Утаж: Р Ларко<br>4 соцарозбели // СомООЦЕ/Роле-зий<br>С ССИА1 С ОУ те: С Утаж: Р Ларко<br>С ССИА1 С ОУ те: С Утаж: Р Ларко<br>С ССИА1 С ОУ те: С Утаж: Р Ларко<br>С ССИА1 С ОУ те: С Утаж: Р Ларко<br>С ССИА1 С ОУ те: С Утаж: Р Ларко<br>С ССИА1 С ОУ те: С Утаж: Р Ларко<br>С ССИА1 С ОУ те: С Утаж: Р Ларко<br>С ССИА1 С ОУ те: С Утаж: Р Ларко<br>С ССИА1 С ОУ те: С Утаж: Р Ларко<br>С ССИА1 С ОУ те: С Утаж: Р Ларко<br>С ССИА1 С ОУ те: С Утаж: Р Ларко<br>С ССИА1 С ОУ те: С Утаж: Р Ларко<br>С ССИА1 С ОУ те: С Утаж: Р Ларко<br>С ССИА1 С ОУ те: С Утаж: Р Ларко<br>С ССИА1 С ОУ те: С ОУ те: С ОУ тех С ОР С ОР С ОР С ОР С ОР С ОР С ОР С О                                                                                                    | C      C              | Changebook (Changebook) (Changebook)<br>Changebook (Changebook)<br>Changebook<br>Changebook<br>Cha                                                                                                    | ас Селат Селат Селат Санала<br>Internet Control Control       | an I there is a stranger in the second stars and second stars and second star                                                                                                    | Reference - Goog                                                                                                    | <ul> <li>Per x o l</li> <li>Per x o l</li> <li>Fer x o l</li> </ul>                                                                                                    | WS<br>indows, nep-<br>(                                                                                      | 2 2 2 2 1700 0<br>2 2 2 2 1700 0<br>2 4 2 2 10 0 0 0 0 0 0 1<br>1 2 2 2 10 0 0 0 0 0 0 0 0 0 0<br>1 2 2 2 2 2 2 2 2 2 2 2 2 2 2 2 2 2 2 2                                                                                                    |
| чиска селе 52 3 руссий      Сона селе 52 3 руссий      Сона селе 52 3                                                                                                    | C      C              | Denzighende ville fille of de tradestate<br>trade este a tradestate<br>■ forezon<br>(CTrendeworkski)og THe60VollenQe<br>prace ■ TeginTV24 - VorTube ←<br>Паррам                                                                                                    | <ul> <li>В Секце Ссеце Страна</li> <li>Секце Ссеце Страна</li> <li>Канатара Донис. С саравае</li> <li>Налагара Донис. С саравае</li> <li>Налагара Донис. С саравае</li> <li>Налагара Донис. С саравае</li> <li>Налагара Донис. С саравае</li> </ul>                                                                                                    | ан ( ) на типнот. ( ) типнот<br>ан ( ) ( ) Тараса ( ) ( ) АНС с<br>ин саст. ( ) Навеси зауп                                                                                                    | Ref P                                                                                                    | <ul> <li>Per X (0) IS</li> <li>Per X (0) IS</li> <li>Reprint (0) IS</li> <li>Reprint (0) IS</li> <li>R</li></ul> | WS<br>indows, nep-                                                                                           | ■ 1 = 1 = 1 = 1 = 1 = 1 = 1 = 1 = 1 = 1                                                                                                    |
| <ul> <li>чиско сове 50 у русский</li> <li>в село сове 50 у русский</li> <li>в село сове 50 у русский сове 50 у русский сове 50 у русский</li> <li>в село сове 50 у русский сове 50 у русский сове 50 у русс</li></ul>                                                                                                    | <ul> <li>С С Мария На условиях оллаты из средства</li> </ul>                                                                                                    | Cuerce<br>Courses<br>Courses<br>Cour                                                                                                    | <ul> <li>В селот (В) селот (В)</li></ul>    | an ( ) Affanor, ) Affanor<br>an ( ) Affanor<br>Affanor<br>Aff | Reference - Goog                                                                                                    | <ul> <li>Per X (0) formane</li> <li>Per X (0) formane</li> </ul>                                                                                                    | W3<br>indows, nep                                                                                            |                                                                                                    |
|                                                                                                    | <ul> <li>С С Мирирански и представляется и представляется и представл</li></ul> | Отенстранија и Прилоски и Поредели и Солонија<br>отелски и Поредели и Поредели и Поредели и Поредели<br>(СТРАМ Вичовски Дорб ПН-60 Vullar од<br>Паррам<br>Сремска и Поредели 100% (<br>Слемска<br>Слемска                                                                                                    | <ul> <li>Волинатион (Сонструкций)</li> <li>Волинатион (Сонструкций)</li> <li>Волинатион (Сонстр</li></ul>                                                                                                    | an   ♥ Foco:   ¥ AFC<br>an   ♥ Foco:   ¥ AFC<br>where a state of the state of the sta                                                                                                    | Reference of the second second                                                                                                    | <ul> <li>Per X On In</li> <li>Per X On In</li> <li></li></ul> | W3<br>indows, nep-                                                                                           |                                                                                                    |
| <ul> <li>Чилая селе 50 у тогона</li> <li>ЕГ С С Усс. У Усс. У Усс. У Горен С А</li> <li>е едиа долобали // Мойдина // СОЦМООЦЕ // Полее 10</li> <li>Описсание достиковника</li> <li>Описсание достиковника</li> <li>Выберите файл Файл не выбра</li> <li>5<sup>2</sup> С Свойства требуемого</li> <li>Синна1</li> <li>ЛДП_Дети, имянощие право на п</li> </ul>                                                                                                    | <ul> <li>С С С Инденско Солотнаты из селастоя</li> <li>С С С С Инденско Солотнаты из селастоя</li> <li>С С С С Инденско С С С ИНДЕНСКО СОНОТНИКА СО СОНОТНИКА СОНОТНИКА СО СОНОТНИКА СО СОНОТКИ. СО СОНОТКИ СО СОНОТКИ СО СОНОТКИ СО СОНОТКИ СО СОНОТКИ СО СОНОТКИ. СО СОНОТКИ СО СОНОТКИ СО СОНОТКИ СО СОНОТКИ. СО СОНОТКИ СО СОНОТКИ СО СОНОТКИ. СО СОНОТКИ СО СОНОТКИ СО СОНОТКИ. СО СОНОТКИ СО СОНОТКИ СО СОНОТКИ. СО СОНОТКИ СО СОНОТКИ СО СОНОТКИ СО СОНОТКИ. СО СОНОТКИ СО СОНОТКИ. СО СОНОТКИ СО СОНОТКИ. СО СОНОТКИ СО СОНОТКИ. СО СОНОТКИ СО СОНОТКИ. СО СОНОТКИ СО СОНОТКИ. СО СОНОТКИ СО СОНОТКИ. СО СОНОТКИ СО СОНОТКИ. СО СОНОТКИ. СО СОНОТКИ. СО СОНОТКИ. СО СОНОТКИ. СО СОНОТКИ. СО СОНОТКИ. СО СОНОТКИ. СО СОНОТКИ. СО СОНОТКИ. СО СОНОТКИ. СО СОНОТКИ. СО СОНОТКИ. СО СОНОТКИ. СО СОНОТКИ. СО СОНОТКИ. СО СОНОТКИ. СО СОНОТКИ. СО СОНОТКИ. СО СОНОТКИ. СО СОНОТКИ СО СОНОТКИ.</li></ul>         | Dourgenergiese (orman) of yreadd<br>Create (or a construction of the second<br>Create (or a construction of the second<br>Create (or a construction of the second<br>General of the second<br>General of the second<br>Gen                                                                                                    |                                                                                                    | ine ♥ π <sup>2</sup> hanon ♥ βατου<br>ine ♥ Pooc ♥ AAC c<br>wh casc ● Hoson sayn<br>period                                                                                                    | Reference - Goog                                                                                                    | <ul> <li>Per X</li> <li>Per X</li> &lt;</ul>   | W3<br>mindows, nep-                                                                                          |                                                                                                    |
| чиска кола кола кола кола кола кола кола ко                                                                                                    |                                                                                                    | Орандовала и Прине, и Прине<br>Касас и Прине, и Прине<br>ССТИМВиновалАудиТНЕНОУИЦИОД<br>Паррам<br>СОКИВ<br>Сокие<br>Сокие<br>Со | <ul> <li>Воловидски странати и половит и половити и половит и половити и половит и половит и половити и половит и половити и половити и по<br/>и половити и половити и половити и половити и половити и половити и половити и половити и половити и половити и половити и половити и половити и половити и половити и половити и половити и половити и половити и половити и половити и</li></ul> | an ₩ France • A Theorem<br>an ₩ France • A AAC or<br>with Katar ● Honori sayn<br>pung                                                                                                    | k 1 menuerati (k 1 menuerati (k 1 me                                                                                                    | Per X @ f or the second second sec              | W3<br>mindows, nepe<br>een; +<br>E <sup>2</sup><br>convô * Aer                                               |                                                                                                    |

### 

Далее необходимо выбрать образовательную организацию, в которой обучается Ваш ребенок.

k 🚴 🗐 😵 🚾 📴 🖸 🕅 🖾 🖼 😫 😌 ট 스 🆅 40) 🛶 PVC 🛛 12/04/2023 🖣

# 2 H **8 @ 0 0 K # = W %** 

Если школа, то тип организации ООО, если детский сад, то тип ДОО

Если Вашей образовательной организации нет в списке ставите галочку и вводите название вручную.

| утал образоват 🔒 Сетевой Город, Об 🦉 Контакты   ИРТек 💗 Главная - Портал с                                                                                                    | 💶 Тадіі-TV24 - YouTube 💠 Навигатор ДО-инс С Социальный класт 🌗                                                                                                    | 🦻 Новости закупок « 🛕 Бабенко - Google 🚸 Портал персониф 🧚 Авто                                                                                                    |
|----------------------------------------------------------------------------------------------------|----------------------------------------------------------------------------------------------------|----------------------------------------------------------------------------------------------------|
|                                                                                                    |                                                                                                    |                                                                                                    |
| 🌲 Выбор ДОЛ                                                                                                    |                                                                                                    |                                                                                                    |
| МАОУ СОШ № 33 (ЛДП)                                                                                                    | ~                                                                                                    |                                                                                                    |
|                                                                                                    | Организация*                                                                                                    |                                                                                                    |
| Выбор места обучения ребёнка                                                                                                    |                                                                                                    |                                                                                                    |
| 000                                                                                                    |                                                                                                    |                                                                                                    |
|                                                                                                    | Тип организации*                                                                                                    |                                                                                                    |
| MBOY COLLINGS                                                                                                    | Организация*                                                                                                    |                                                                                                    |
| 5                                                                                                    | Группа/Класс                                                                                                    |                                                                                                    |
| Моей образовательной организации нет в списке                                                                                                    |                                                                                                    |                                                                                                    |
|                                                                                                    |                                                                                                    |                                                                                                    |
|                                                                                                    |                                                                                                    |                                                                                                    |
| Комментарий (дополнительная информация)                                                                                                    |                                                                                                    |                                                                                                    |
|                                                                                                    |                                                                                                    |                                                                                                    |
|                                                                                                    |                                                                                                    | Активация Windows<br>Чтобы активировать Windows, ререйанте в раз                                                                                                    |
| C*         Image: C*         Image: C*         Image                                                                                                    | ar X   🖸 Teer X   Sui Dae X   🚱 Libri X   🚏 Mer X   🖬 Cee X  <br>WGVT9AV1UjdztXnhEoGKO_yRWdHENFP45Pv1ms3atCE#/<br>🔶 Istantse Journe. 🐵 Istantse sagnos 4 🙆 Baferes - Google. 🖉                                                                                                    | K     N     N                                                                                                    |
| Q         Q                                                                                                    | ar X   図 Ton X   N 3m X   ③ Lini X   ♥ Mm X   급 Con X  <br>VC/3AV1Ujdz/WnExCKO_wRX/3FENTPeSPv1ms3atCE#/<br>♥ Hastratog 2Ovinc                                                                                                    | K       N       Image: Contrast of the contrast of the contr |
| Of: x     Сен: x     Ган: X     Мо: x     Сен: X     Ган: X     Мо: X     Сен: X     Ган: X     По: X     Сен: X     Сен: X                                                                                                    | er X   2] Ter X   ≤ 2nr X   ③ Bel X   3 Mer X   2 Cer X  <br>WGVT9AVTUJdatXinEGKO_vRiv/JIENTPESV1mu3atCE#/                                                                                                    | K S O R C C C C C C C C C C C C C C C C C C                                                                                                    |
| С С х С Сен х С Гас х С Мос х С Мос х С 101 х С 101 х | ai X   2] Teir X   12 Jair X   3] Ulei X   12 Mei X   12 Cei X  <br>Worlfawl UgdzwebsCRO, wRediffbitPeSPvf mu3alCE#/                                                                                                    | К В О К С О О С С К С А С<br>Ода X У Алт X О Тур. X О Рес. X У Рет. X +<br>ДАС Подростобъ О Перти персонф. У Алторизация в ос. О Форм                                                                                                    |
| С         С                                                                                                    | a: X   2] Ten: X   3/3 Jen: X   ④ Lini: X   <sup>*</sup> Mer: X   <sup>*</sup> Gen: X  <br>WG-1394/1UjdznOnE-GGRO_wRo/d1NMTP45PVtmt3atCE#/                                                                                                    | K S O R C C C C C C C C C C C C C C C C C C                                                                                                    |
| С С С С С С С С С С С С С С С С С С С                                                                                                    | a: X I I Ten: X I W Zer: X I O Lini; X I Me: X I I Cen: X I<br>WG-139W1UjdznOnEGOKO_wR9/JIPNFPeSPv1m3akCE#/                                                                                                    | K N K R K C C C C C C C C C C C C C C C C C                                                                                                    |
| С       С       Ган       К       К                                                                                                    | ar X   2 Ten X   3 Jen X   0 Lie( X   * Me X   2 Cen X  <br>WG/13A/UJdztXhEGKO_wR/s/15NFP45V1mu3aLCE#/                                                                                                    | K S V R K C C C C C C C C C C C C C C C C C C                                                                                                    |
| С С С С С С С С С С С С С С С С С С С                                                                                                    | ar X   2 Ter X   ≥ Zer X   © Lie( X   ™ Mr X   2 Cr X  <br>WGVT9AVTUJdzXhrEoCKO_v®kv3/IENFPcSV+ms3atCE#/                                                                                                    | K S O K C D C C C C C C C C C C C C C C C C C                                                                                                    |
| С         С                                                                                                    | a: x   2] Te: x   1 ≥ 2a: x   © Llei x   № Me: x   © Co: x<br>VC/T9AVUgdzWebGCO, wR-d/TENTPeSPrimušaCC#/                                                                                                    | K S O K O D D C C C C K O A T<br>Our X J Am X D Trp X O Free X P Frei X +<br>J2<br>AMC 'Thapporton' O Regna regioned J Arroposaurie s oc O depr                                                                                                    |
| С         С                                                                                                    | а х № Тек х № Эле х № Шек х № Ме х № Се х<br>VC/194/Upt/NebGKO_wRvdHbNFPSP/misaleCtz/<br>№ НасилардОчис. № Насили зарпос. № Бабена - Google. Ф<br>Полтерждение<br>Полтерждение<br>19 даю состание на обработку персональных данных *<br>Полтерсиональных данных *                                                                                                    | K S O R O D D C C C C C C C C C C C C C C C C C                                                                                                    |
| С         С                                                                                                    | ar X I I Ten X S Jan X I Let X Me X I Co X<br>WGrJANUUdzuXnEGKO, wRr-gitbNFPESV Imi3aLCEV<br>I Hassiang ДОчес. I Hoscin signer I Islenie - Google. I<br>Постеврикаетия<br>Проверочное слово *                                                                                                    | K S K R K C C C C C C C C C C C C C C C C C                                                                                                    |
|                                                                                                    | ал X I I Ton X I J Зла X I U Lei X I Maa X I Con X<br>WG/13A/UJdatXnEGCKO, wRw3/ISNIFICFV Ims3acCEV/                                                                                                    | K S K R K R K K K K K K K K K K K K K K                                                                                                    |
|                                                                                                    | <ul> <li>№ Х 2 То: Х 2 20: Х 2 Цы Х 1 Ми Х 2 С С Х</li> <li>Усигранциясыны союдиний раниции союдиний раниции союдиний союдиний раниции союдиний раниции союдиний союдиний раниции союдиний раниции союдиний союдиний союди союдиний союдиний союдиний союдиний союдиний союдиний союдин</li></ul> | K S K K K K K K K K K K K K K K K K K K                                                                                                    |
|                                                                                                    | <ul> <li>№ Х № Тек Х № 2 № Х № Ше! Х № Ме Х № Се Х</li> <li>№ У № 2 № Х № № № № № № № № № № № № № № № №</li></ul>                                                                                                    | K S K K K K K K K K K K K K K K K K K K                                                                                                    |
|                                                                                                    |                                                                                                    | K S K K K K K K K K K K K K K K K K K K                                                                                                    |
|                                                                                                    | а X 2 Тек X 3 Зан X 2 Цин X 3 Ми X 2 С X<br>КОУТАИ Публуульсойо илжий БЫЛГРАЗИСТИИ<br>Ф Накилатор ДОчис.                                                                                                    | K L O K O C C C C C C C C C C C C C C C C C                                                                                                    |

После заполнения заявления – ставим галочку «Согласие на обработку персональных данных», вводим проверочное слово (Что вы не робот) и нажимаем зеленую галочку

| C 🔒 edu.egov | v66.ru/Modules/ZOLMODULE/?once=yZ/ | kswxchjEsy-PZLf8pJCxn5wLlksXJBV | YZsjejc4mucJ4WGvT9AV1UjdznXvhEoGX | O_wRiv9JFbNFPe5Pv1ms3a | skCE#/                                                                                                    | 0. M/C (Barrana) | A Democratic                  | *                                     | i£ ☆           | 8 * | • |
|--------------|------------------------------------|---------------------------------|-----------------------------------|------------------------|----------------------------------------------------------------------------------------------------|------------------|-------------------------------|---------------------------------------|----------------|-----|---|
| -            |                                    |                                 |                                   |                        |                                                                                                    |                  |                               |                                       |                |     |   |
|              | Комментарии (дополните             | ъная информация)                |                                   |                        |                                                                                                    |                  |                               |                                       |                |     |   |
|              |                                    |                                 | D.                                | одтверждение           |                                                                                                    |                  |                               |                                       |                |     |   |
|              |                                    |                                 | Я даю <u>согласие</u> на с        | обработку персональн   | ых данных *                                                                                                    |                  |                               |                                       |                |     |   |
|              |                                    |                                 | Пров                              | зерочное слово *       |                                                                                                    |                  |                               |                                       |                |     |   |
|              |                                    |                                 | N D                               | BXYH                   |                                                                                                    |                  |                               |                                       |                |     |   |
|              |                                    |                                 | Введи                             | те текст с картинки    |                                                                                                    |                  |                               |                                       |                |     |   |
|              |                                    |                                 | йф9жу                             | <u>м</u> С,            | ~                                                                                                    |                  |                               |                                       |                |     |   |
|              |                                    |                                 | Лля подтверждения проверочно      | по спова нажмите зелен | ную кнопку с галочко                                                                                                    | лй               |                               |                                       |                |     |   |
|              |                                    |                                 | Manual as bude                    |                        | , in the second second s |                  |                               |                                       |                |     |   |
|              |                                    |                                 | ЗАРЕГИСТ                          | ІРИРОВАТЬ ЗАЯВЛЕНИЕ    |                                                                                                    |                  | Активация V<br>Чтобы активирс | Vindows<br>вать Windows, перейд       | ите в раздел 1 |     |   |
|              |                                    |                                 |                                   |                        |                                                                                                    | 1                | 1                             | · · · · · · · · · · · · · · · · · · · |                |     | 1 |

### Появится сообщение

| 🍥   ФЕДЕ: 📘 ЕСИА I   🚍 ОУ тес:   🌔 Устанс:   🌑 Управ.   💶 АИС С   С Инфор   🛐 ТКМВ | 8 - 💽 Сведен 👿 Какдо 👿 Приен 👿 Предо 👔 Сведен 👔 Сведен 👔 Таблик. 👷 Роскон 🛐 А                                                                                                    | MC o   🖸 Routa   🖷 Rocta- 😻 Per 🗴 🞯 Peetrp   + 🗸 🗸 🖉 X                 |
|------------------------------------------------------------------------------------|----------------------------------------------------------------------------------------------------|------------------------------------------------------------------------|
| ← → C ■ edu.egov66.ru/Modules/ZOLMODULE/?once=URS3UJCpwjYJ0D-GUhO9xdZcc            | oSoWP0eqziuMC7YeMBwolksIAJgdTHHa0VsIIzhQAsnbQOoRzMquoCF3bHuzfRT9sr4#/                                                                                                    | 🖻 🛧 🤱 🇯 🗖 🎯 🗄                                                          |
| 😨 Авторизация - Упр 🦉 Портал образоват 📊 Сетевой Город, Об 📟 Контакты   ИРТех 👔    | 👿 Главная - Портал с 🛛 Таgil-TV24 - YouTube 💠 Навигатор ДО-инс 🕻 Социальный класт 🧿 Новости з                                                                                                    | закупок « 🛕 Бабенко – Google 🥎 Портал персониф 🍞 Авторизация в сис 🛛 » |
| 🧱 Портал образовательных услуг                                                     |                                                                                                    | Войти через ЕСИА                                                       |
|                                                                                    | С Внимание<br>Ввие заявление принято в обработку под номером 2304128474774095504 (12.04.2023<br>940:10). Проверить статус заявления можно на странице поиска заявления<br>стоту Скана и Милиток.<br>(стоту Скана и Милиток)<br>(стоту Скана и Милиток) |                                                                        |
|                                                                                    |                                                                                                    | чторы активировать Windows, переидите в раздел - параметры .           |
|                                                                                    |                                                                                                    |                                                                        |
| 🗯 🔎 मां 🔕 🙋 🚺 🤒 🖾 🐗 😑 💷 🖫 🧖                                                        |                                                                                                    | K 🚴 📰 🏵 🔟 🖾 🕼 🕼 🕮 😫 🔹 📀 📋 \land 🗊 48) 🤤 PYC 🕺 12,04,2023 👫             |

ВНИМАНИЕ: К сожалению если нажать клавишу перейти к просмотру заявления система выдаст сообщение, что заявление не найдено с таким номером – это происходит из-за того как говорилось выше, что временно в системе не работает поиск заявлений в ЗОЛ (разработчик ведет тех.работы по перестройки внутренней системы Портала)

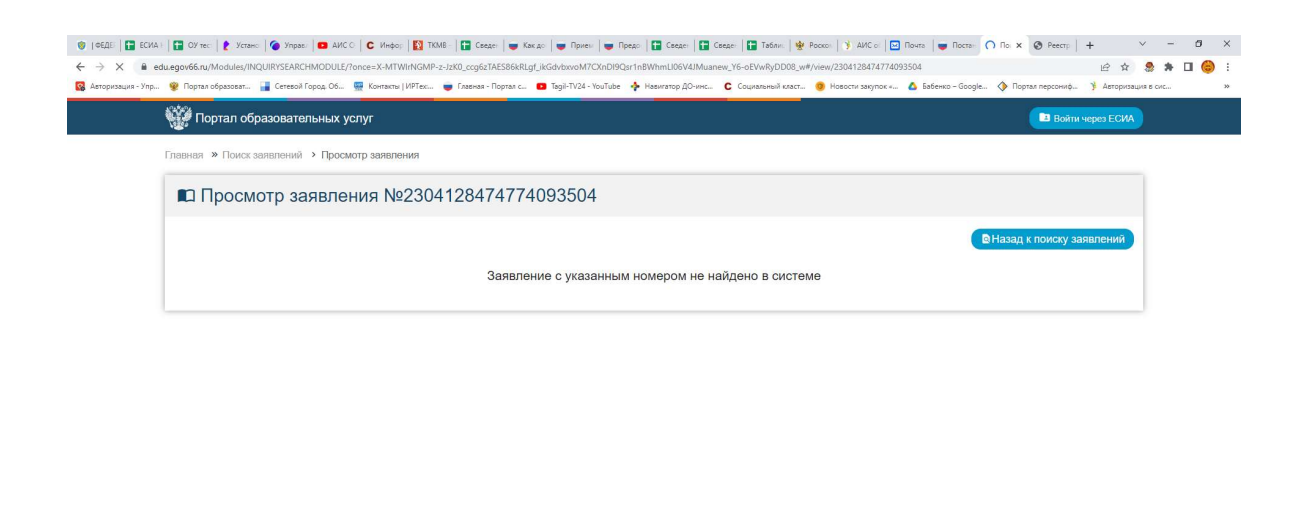

#### Активация Windows Чтобы активировать Windows, перейдите в раздел "Параметры".

k 💲 🔠 🎯 🔤 🧰 🖸 🖽 🚍 📴 🏶 😳 ট 🔺 🕁 40) 😋 1990

Сакидание ефикройоли.. == Р Н; S & Ø Ø 💁 🛣 🐗 😑 🖽 🔩 🛜 🕽

Для того, чтобы уточнить номер заявления, зарегистрированного в системе и его статус Вы можете позвонив:

Можно позвонить в ЛДП, в которое подали заявление.

36-36-87 - по вопросам организации отдыха детей (ведущий специалист управления образования Администрации города Нижний Тагил Королева Елена Анатольевна),

47-81-14 (доб. 211) (главный специалист управления образования Администрации города Нижний Тагил Елена Петровна Бабенко - по вопросам работы АИС "Еуслуги. Образование")